### Degree Works Basic Navigation Guide Faculty & Staff

#### I. Accessing Degree Works

Direct Access Link to Degree Works: <u>https://degreeworks.tc.columbia.edu/Dashboard</u>

Accessing Degree Works from the Faculty Resources tab:

| Q Search myTC & TC websites          | Search myTC Search TC Web                | 🎍 Welcome Jose Marte 👻 Monday, October 21, 2024 |                               |                                                                                                  |
|--------------------------------------|------------------------------------------|-------------------------------------------------|-------------------------------|--------------------------------------------------------------------------------------------------|
|                                      | chers College                            |                                                 |                               | 💭 🕅 🐻 🎒 🤐 Support Gmail Calendar Drive Canvas Library                                            |
|                                      | Welcome Stude                            | ent Resources Faculty Resources Em              | ployee Resources Reports      | Support Resources Banner                                                                         |
| Academic Technology Resource         | 98                                       | Faculty Self-Service                            |                               | My Courses                                                                                       |
| TC Zoom 🗗                            | TC Qualtrics (Survey Tool)               | Self-Service Banner (SSB9)                      |                               | You don't have any courses at this time!                                                         |
| Canvas Courses 🧬                     | Technology Workshops 😰                   | Grade Entry #                                   |                               |                                                                                                  |
| Office 365 🛃                         | Nvivo                                    | Class List dP                                   |                               |                                                                                                  |
| GoPrint 🕜                            | SPSS Home Use for Students and Faculty   | Faculty Detail Schedule dP                      |                               | nesearch nesources                                                                               |
| Endnote 🧬                            | TC Digital Media (Video Storage) 🧬       |                                                 |                               | RESEARCH@TC                                                                                      |
| Faculty                              |                                          | Faculty Services and Advisor Access             |                               | Discovery • Innovation • Transformation                                                          |
| Course and Program Proposa           | ls                                       | Degree Audit 🚱                                  | Update Faculty Profile 🧬      | Research@TC: A one-stop location for everything related to research at TC.                       |
| Review Process - For-Credit Program  | m                                        | Gottesman Libraries                             |                               | Mentor IRB 🚱                                                                                     |
| For-Credit Program - Request for Ar  | oproval                                  | Antica Liberation of                            | Maril ibaaa Aaaaaa da         | TC IRB's Website 🕼                                                                               |
| For-Credit Course - Request for Apr  | an an an an an an an an an an an an an a | Ask a Librarian P My Library Account P          |                               | Office of Sponsored Programs (OSP) @                                                             |
| Admission Closure Form               |                                          | Course Reserves @                               | Colorary P                    |                                                                                                  |
| Paview Process - Neo Credit Only C   | Marinas                                  | Heserve a Study Hoom @                          | Columbia University Library 🔗 | TC Course Search                                                                                 |
| New Gradit Deserve and Courses       |                                          | TCSA Student Resources                          |                               | Course Search d?                                                                                 |
| Non-Great Program and Courses - I    | Mequest for Approval                     | Food Insecurity Besources                       |                               | TO NEXT Navigating & Evalaring for Tomorrow                                                      |
| Changes in Degree Requirements       |                                          | Wandy M Drassal Student Emergancy Fund          | 0                             | To Rear Navigating a exploring for Tomorrow                                                      |
| Course Naming Guide                  |                                          | mondy in: Droadu Student Emergency Fund         | a.                            |                                                                                                  |
| Non-Credit Offerings Policy 🗗        |                                          | Student Grant Faculty Recommendation            | 15                            | Navigzing & Exploring for Tomorrow                                                               |
| Application to Re-activate a Program | n                                        | Student Grant Faculty Recommendations           |                               | TO NEYT's Career Resources Bortal is our calina career development database open to both current |
| Special Topics Proposal form         |                                          | states and a solly recommendations              |                               | students and alumni. By renisterion for the Career Resources Portal you can search and apply to  |

### Accessing Degree Works from the Employee Resources tab:

| Q Search myTC & TC websites Search n                                                                                     | nyTC Search TC Web                                                                                                    |                                                                                                    | & Welcome Christopher Tyrel Nieves   Tuesday, October 22, 2024                                                                                                    |
|----------------------------------------------------------------------------------------------------|----------------------------------------------------------------------------------------------------|----------------------------------------------------------------------------------------------------|----------------------------------------------------------------------------------------------------|
| myTC Teachers C                                                                                                    | College                                                                                                    |                                                                                                    | Eugent Dame Calencer Diverse Labora                                                                                                    |
|                                                                                                    |                                                                                                    | New TC Portal Welcome Employee Resources Reports Support Resources Banner                                                                                                    |                                                                                                    |
| General Technology Resources                                                                                             |                                                                                                    | Employee Self-Service                                                                                                    | Facilities                                                                                                    |
| GlobaProtect VPN Client @<br>TC Zoom @<br>How to Connect to TC-Secure @<br>TC Qualified (Servey Tool) @<br>Degree Audt @ | SPSS Home Une<br>TC Digital Needle (Voles Strange) <i>gr</i><br>Getting Stated with RingCentral at TC <i>gr</i><br>Reset You TC RingCentral Passenerd <i>gr</i><br>RingCentral User Caldes <i>gr</i> | Self-Service Banner (SSB9)           Personal information #           Vare wide they avaid shall hadded and walking addresses, phone numbers, and emergency contacts.           Employee Deabboard #           Access Time and Leare Reporting Agrowed Protein, Leare Balances, Pay Baba, Direct Deposit Info, ERV's and more. | Here to advice and set of a general set of the set of the set of t |
| Nrivo                                                                                                    |                                                                                                    | Account Management Manage My TC Account # Manage TC Alert Satings #                                                                                                    | on this tab.                                                                                                    |
| Room Assignments Request Form @<br>Event Planning Resource Center @                                                      | Submit eBoard Request g?<br>Media Services Reservation Form g?                                                                                                    | Manage My CU Accourt @<br>Human Resources                                                                                                    | Finance and e-Procurement Office of Budget & Planning @ Anaplan @                                                                                                    |

In the new Employee Portal, please select the Degree Audit icon from the All Applications list (we encourage to bookmark the option, if you will be accessing Degree Works frequently, so it appears on your new Employee Portal homepage):

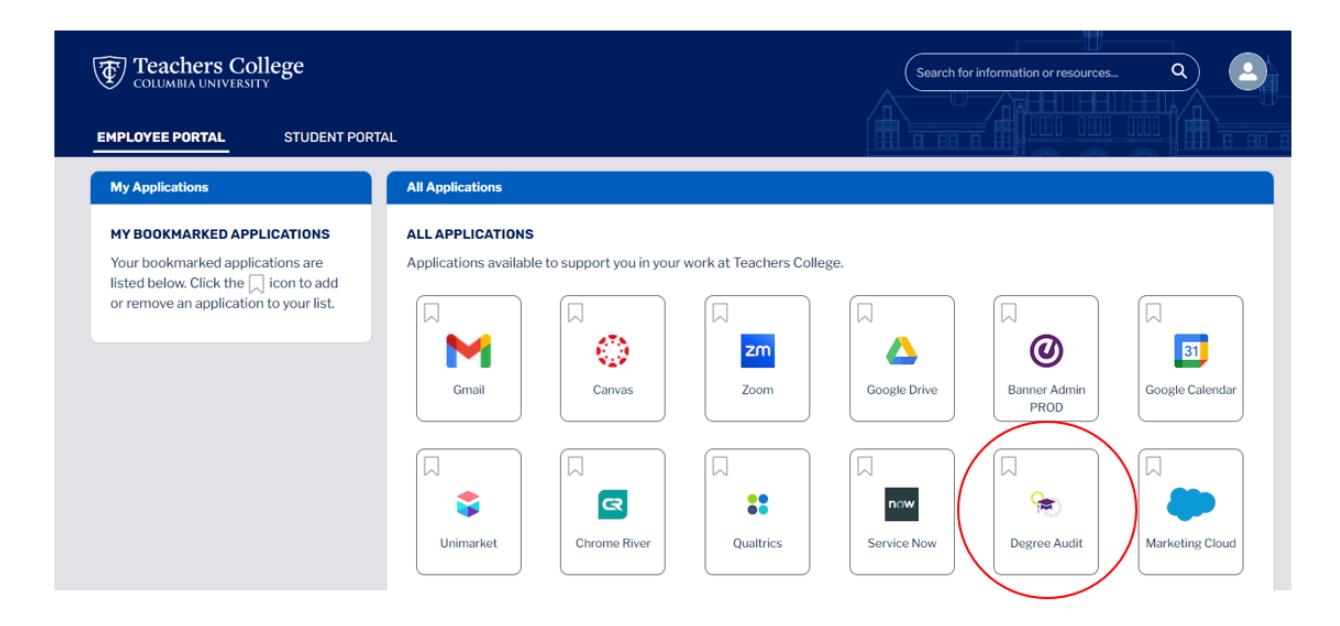

\*\*If you receive an error message when logging in, please try again in a private/incognito window or a different browser, as your previous cookies/cache may be causing the issue. If this is successful, clear your browser history, cookies, and cache, which should allow you to login normally. If you still receive an error message, please contact <u>degreeworks@tc.columbia.edu</u>.\*\*

### II. Navigating Degree Works Dashboard

\*Information/options displayed in the following screenshots may vary slightly depending on access types/permissions. If adjustments to your access settings are needed, please email <u>degreeworks@tc.columbia.edu</u>.

Once you are logged on to Degree Works, you will see three tabs:

| #1 | #2<br>EXCEPTIONS | #3 |                                  |
|----|------------------|----|----------------------------------|
|    |                  |    | Degree Audit                     |
|    |                  |    | Student ID Q.<br>Advanced search |

#1) Degree Audit: the main tab where you will be able to search students by their TC ID number or use Advanced Search to look up students by their first name, last name, and/or program information. Unfortunately, we are no longer able to use UNIsto search students, as they are a Columbia-specific

#2) Exceptions: this is where advisors/academic staff will be able to make manual substitutions, apply unused classes, force complete (previously referred to as force satisfying), and remove or change requirements, if applicable.

#3) Links: general links to the Office of the Registrar and Office of Doctoral Studies webpages. This will be expanded to include other college-wide resources applicable to all students.

**III.** Navigating Information Blocks

In the Degree Works system, students' requirements are broken down into separate "blocks".

Once you have a student selected, the first block shows general information for that student, including TC ID, name, degree, program, advisor, holds, and their Period of Candidacy.

|                                |                    |                                    |                    | _                        |   |   |
|--------------------------------|--------------------|------------------------------------|--------------------|--------------------------|---|---|
| egree Audit                    | -TEST              |                                    |                    |                          | æ |   |
| ta refreshed 10/23/2024 1:24 I | PM                 |                                    |                    |                          |   |   |
| Student ID<br>T86792004        | ×                  | <sub>Name</sub><br>Sample, Student |                    | Degree<br>Master of Arts |   | ~ |
| Advanced search                |                    |                                    |                    |                          |   |   |
| Level Graduate Prog            | ram MA-Tchg Soc Si | tud-Initial Cert <b>Conce</b> r    | ntration Initial ( | Certification            |   |   |
| Academic Advisor Stude         | ent Sample Perio   | d of Candidacy/Eligibility         | / 01-MAY-17        |                          |   |   |
|                                |                    |                                    |                    |                          |   |   |

The next block will show percentages for the student's overall degree progress.

|--|

The following block will show general minimum requirements specific to a degree type (e.g. college-wide minimums for a Master of Arts, Master of Science, Doctor of Education, etc.)

| las <sup>.</sup><br>edits | ter of Arts INCOMPLETE<br>required: 32 Credits applied: 30 Catalog | g year: Autumn Term 20 | 23                                                                                                    |  |
|---------------------------|--------------------------------------------------------------------|------------------------|----------------------------------------------------------------------------------------------------|--|
| 0                         | Minimum Total Credits Required                                     | Still needed:          | 32 credits are required. You currently have 30 units including both earned and in-<br>progress courses. To graduate, you need to successfully complete a minimum of 2<br>additional credits and all graduation requirements. |  |
| 0                         | Minimum Credits Earned from Teachers<br>College                    |                        |                                                                                                    |  |
| 0                         | Recency Requirement - at least 16 credits<br>in the last 5 years   |                        |                                                                                                    |  |
| ۲                         | Breadth Requirements                                               |                        |                                                                                                    |  |
| 0                         | Program Requirements                                               | Still needed:          | See Program in Communication and Education section                                                                                                    |  |
| ocks                      | included in this block                                             |                        |                                                                                                    |  |
| readt                     | th Requirements                                                    |                        |                                                                                                    |  |
|                           | in Communication and Education                                     |                        |                                                                                                    |  |

The next block will display the student's Breadth courses.

| Breadth Requirements | GRESS     |                                   |       |         |                     | ^        |
|----------------------|-----------|-----------------------------------|-------|---------|---------------------|----------|
|                      | Course    | Title                             | Grade | Credits | Term                | Repeated |
| Breadth Requirement  | A&HA 4061 | Printmaking Processes             | IP    | (2)     | Autumn Term<br>2024 |          |
|                      | A&HA 4090 | Teaching in the Art Museum        | A     | 2       | Autumn Term<br>2023 |          |
|                      | ORLA 4071 | Pvt Sch Ldrshp:Sys Thnk &<br>Sens | A     | 3       | Autumn Term<br>2023 |          |
|                      |           |                                   |       |         |                     |          |

Specific program requirements will be shown on the following block. This block will allow faculty/staff to make exceptions/adjustments, if needed. Please note that you may be able to access audits for students that are not in your program and/or are not your direct advisee. While we work to segment access permissions in the coming weeks, please be sure to only make exceptions on student audits that you are authorized to make.

|   |                                                     | Course        | Title                                                                                                    | Grade                                                                                                    | Credits | Term                | Repeat |
|---|-----------------------------------------------------|---------------|----------------------------------------------------------------------------------------------------|----------------------------------------------------------------------------------------------------|---------|---------------------|--------|
| 9 | Coreseminar:Comm,Computng,Tech                      | MSTU 4000     | Coreseminar:Comm,Computng,Tech                                                                                                    | Ρ                                                                                                    | 1       | Autumn Term<br>2023 |        |
|   | The History of Communication                        | MSTU 4016     | The History of Communication                                                                                                    | IP                                                                                                    | (3)     | Autumn Term<br>2024 |        |
| 0 | FOUNDATIONAL KNOWLEDGE                              |               |                                                                                                    |                                                                                                    |         |                     |        |
|   | ⊘ Social Issues and Technology                      | MSTU 4005     | Equit, Eth, & Soc Iss/Edu Tech                                                                                                    | B-                                                                                                    | 3       | Spring Term<br>2024 |        |
|   | ⊘ Cultural Issues and Technology                    | MSTU 5002     | Culture, Media, & Education                                                                                                    | A                                                                                                    | 3       | Autumn Term<br>2023 |        |
|   | <ul> <li>Educational Practice and Design</li> </ul> | MSTU 4083     | Instrctnl Desgn of Ed Technlgy                                                                                                    | A-                                                                                                    | 3       | Spring Term<br>2024 |        |
| 0 | MSTU Courses                                        | MSTU 4001     | Technology and School Change                                                                                                    | A-                                                                                                    | 3       | Autumn Term<br>2023 |        |
|   |                                                     | MSTU 4039     | Video Games and Education                                                                                                    | IP                                                                                                    | (3)     | Autumn Term<br>2024 |        |
|   |                                                     | MSTU 5000     | Virt, Aug, Mixed Reality Lrng                                                                                                    | A                                                                                                    | 3       | Spring Term<br>2024 |        |
|   |                                                     | MSTU 6401     | Intrnshp-Comm Comp InstrctTech                                                                                                    | IP                                                                                                    | (1)     | Autumn Term<br>2024 |        |
|   |                                                     | Still needed: | 3 Credits in MSTU @                                                                                                    |                                                                                                    |         |                     |        |
| 0 | Integrative Project                                 | Still needed: | Students must complete an integrate<br>Cognition and Learning - an empirica<br>and evaluation of an educational tech<br>research paper; and Cognitive Studie<br>classroom setting; and Creativity and<br>advisor for clearance once completer | Students must complete an integrated project which varies according to selected concentration<br>Cognition and Learning - an empirical cognitive research study; Intelligent Technologies - creat<br>and evaluation of an educational technology program; Reading Research - an empirical reading<br>research paper; and Cognitive Studies of Educational Practice - an empirical study of cognition<br>classroom setting; and Creativity and Cognition - an essay or project related to creativity. See y |         |                     |        |

The final blocks will display unapplied classes and classes that are in-progress or ungraded. In-progress and ungraded classes are typically duplicated here, while still appearing in the program requirement section, so they can be easily identified.

| Credits applied: 0 Courses applied: 1 |                             |       |         |                  |          |  |  |
|---------------------------------------|-----------------------------|-------|---------|------------------|----------|--|--|
| Course                                | Title                       | Grade | Credits | Term             | Repeated |  |  |
| MSTU 4900                             | Integrative Project Seminar | IP    | (0)     | Autumn Term 2024 |          |  |  |

| In-Progress<br>Credits applied: 9 | and Ungraded Courses<br>Courses applied: 5 |       |         |                  | ^        |
|-----------------------------------|--------------------------------------------|-------|---------|------------------|----------|
| Course                            | Title                                      | Grade | Credits | Term             | Repeated |
| A&HA 4061                         | Printmaking Processes                      | IP    | (2)     | Autumn Term 2024 |          |
| MSTU 4016                         | The History of Communication               | IP    | (3)     | Autumn Term 2024 |          |
| MSTU 4039                         | Video Games and Education                  | IP    | (3)     | Autumn Term 2024 |          |
| MSTU 4900                         | Integrative Project Seminar                | IP    | (0)     | Autumn Term 2024 |          |
| MSTU 6401                         | Intrnshp-Comm Comp InstrctTech             | IP    | (1)     | Autumn Term 2024 |          |
|                                   |                                            |       |         |                  |          |

### IV. Exceptions

Once the student record is loaded, click on the Exception tab located on the navigation bar.

| COLUMBIA UNIVERSITY           |                               | LINKS                            | _                        | Jose Marte |  |
|-------------------------------|-------------------------------|----------------------------------|--------------------------|------------|--|
| egree Audi                    | t-TEST                        |                                  |                          | ₽ 2        |  |
| ata refreshed 10/23/2024 1:24 | PM                            |                                  |                          |            |  |
| Student ID<br>T86792004       | X Name<br>Sample,             | Student                          | Degree<br>Master of Arts | ~          |  |
| Advanced search               |                               |                                  |                          |            |  |
| Level Graduate Pro            | gram MA-Tchg Soc Stud-Initial | Cert <b>Concentration</b> Initia | al Certification         |            |  |
| Academic Advisor Stud         | lent Sample Period of Cand    | idacy/Eligibility 01-MAY-17      |                          |            |  |
|                               |                               |                                  |                          |            |  |

Expand the section of the audit that includes the course or rule you wish to modify. Select the the specific requirement/rule and click on the "+" button as demonstrated below:

| Teachers College                                       | DEGREE AUDIT-TEST   | EXCEPTIONS LINKS                                                                                     | Jose Marte                                                   |
|--------------------------------------------------------|---------------------|----------------------------------------------------------------------------------------------------|--------------------------------------------------------------|
| Courses (10-12 crea                                    | it's)               | secondary schools. Courses take<br>attention to both content and po<br>taken at Columbia University. | n at Teachers College include<br>dagogy. Courses can also be |
| + O Professional<br>Development Cours<br>(6-9 credits) | Still needed:<br>es | To satisfy the college's breadth<br>three Teachers College courses of                                | equirement students must take<br>utside the major Program.   |
| + O Student Teaching                                   | Still needed:       | <b>10</b> Credits in <b>A&amp;HW</b> 4530 or 472                                                     | 9 or 4730                                                    |
| + O Integrative Project                                | Still needed:       | Students must also complete a<br>your advisor for clearance once                                     | naster's integrative project. See<br>completed.              |
|                                                        |                     |                                                                                                    |                                                              |

### Types of Exception Usage

You may select the exception of choice by using the pull down menu. Below is the demonstration of each exception type:

\*Please make note of the subject and course number of the class(es) you are looking to make exceptions for, as you will need to type that information in when making the exception.

\*You can disregard the "With Qualifier" fields when making an exception, as that will not be necessary to process the exception.

### **Exception Type – Substitute**

Input the course subject and number that you want to <u>replace</u>, and then the subject and number of the course that it will be replaced <u>with</u>. Enter a brief note/description of your action, then click "Add Exception".

| Exception          | <b>for:</b> Student Teaching |               |        |               |
|--------------------|------------------------------|---------------|--------|---------------|
| Exceptio<br>Substi | n type V<br>tute V           | ]             |        |               |
| Change             | Subject *<br>COURSE          | Number*<br>A  |        |               |
| То                 | Subject *<br>COURSE          | Number *<br>B |        |               |
| With               | Qualifier 🗸                  | Operator 🗸    | Value  |               |
| Descri             | ption *                      |               |        |               |
| Details            | 5*                           |               |        |               |
|                    |                              |               | CANCEL | ADD EXCEPTION |

#### **Exception Type – Also Allow**

"Also Allow" is an exception that lets a student use an additional course, beyond the listed options, to fulfill a specific requirement within their degree program; essentially, it expands the choices available for a course to count towards a particular area of study, allowing flexibility in course selection. You can also use this option before a student officially registers for a class, so the system will automatically apply the class where you have indicated once the student is formally registered. Input the subject and number that you plan to "Also Allow" to be applied to expand the program requirement. Enter a brief note/description of your action, then click "Add Exception".

X

| Exception<br>Exception<br>Also Al | for: Student Teaching |               |   |        |               |
|-----------------------------------|-----------------------|---------------|---|--------|---------------|
| Allow                             | Subject *<br>COURSE   | Number *<br>B |   |        |               |
| With                              | Qualifier 🗸           | Operator      | ~ | Value  |               |
| Descrip                           | otion *               |               |   |        |               |
| Details                           | *                     |               |   |        |               |
|                                   |                       |               | ) | CANCEL | ADD EXCEPTION |

# Add Exception

### **Exception Type – Apply Here**

"Apply Here" is similar to "Force Map" or "Move Course" in the previous system. Input the course subject and number that you plan to "Apply Here" to meet a requirement. Enter a brief note/description of your action, then click "Add Exception".

#### Exception for: Student Teaching

| Exceptio<br>Apply | n type<br>Here      | ~ |               |   |        |               |
|-------------------|---------------------|---|---------------|---|--------|---------------|
| Apply             | Subject *<br>COURSE |   | Number *<br>B |   |        |               |
| With              | Qualifier           | ~ | Operator      | ~ | Value  |               |
| Descri            | ption *             |   |               |   |        |               |
| Details           | s *                 |   |               |   |        |               |
|                   |                     |   |               |   | CANCEL | ADD EXCEPTION |

### **Exception Type – Force Complete**

"Force Complete" is the equivalent of "Force Satisfy" in the previous system. Use the "Force Complete" exemption type to force a requirement complete or to waive a requirement. Enter a brief note/description of your action, then click "Add Exception".

| xception for: Student Tea        | ching |  |        |               |
|----------------------------------|-------|--|--------|---------------|
| Exception type<br>Force Complete | ~     |  |        |               |
| Description *                    |       |  |        |               |
| Details *                        |       |  |        |               |
|                                  |       |  |        |               |
|                                  |       |  | CANCEL | ADD EXCEPTION |

### Exception Type – Remove Course/Change Limit

The Remove Course and/or Change the Limit Exception should be used to remove a course option or change the number of classes or credits needed to meet the requirement. Input the course acronym and number into the "Remove Subject" boxes and/or "Change Limit To" boxes. Enter a note/description of your action, then click "Add Exception".

#### Exception for: Introd:Second Lang Acquisition

| Exception type<br>Remove Course a | and/ 💙 |        |   |
|-----------------------------------|--------|--------|---|
| Remove Subject                    |        | Number |   |
| Change Limit                      |        | Units  | ~ |
| Description *                     |        |        |   |
| Details *                         |        |        |   |

CANCEL AD

ADD EXCEPTION